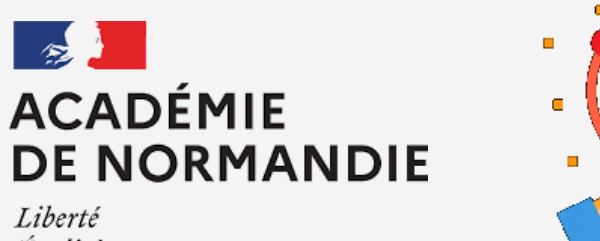

Égalité Fraternité

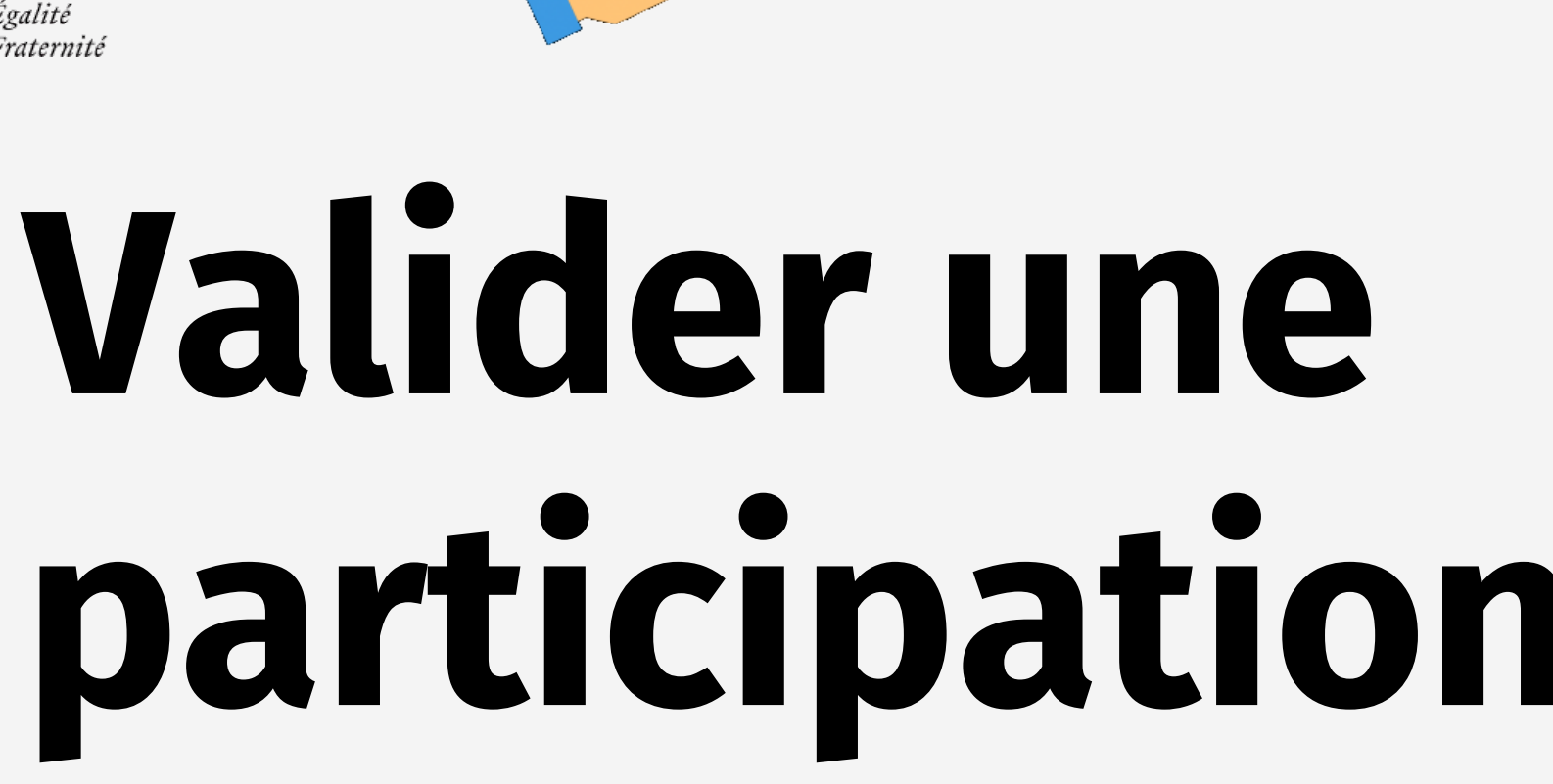

# participation au **concours** NAH

Mission numérique 76

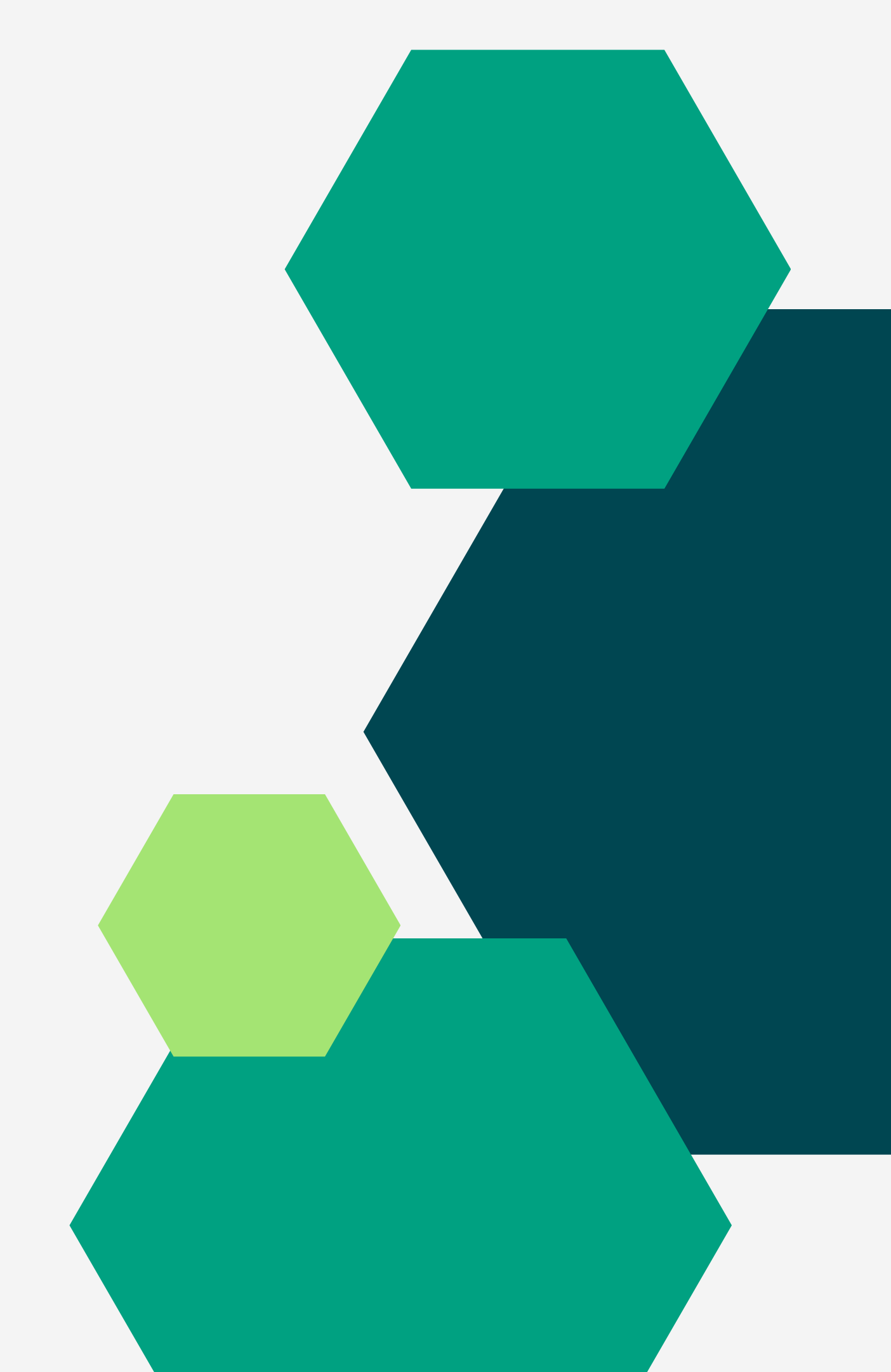

| ossier de participation au Prix "Non au harcèlement" 2023<br>Oossier nº Déposé le 26 janvier 202 | Réc<br>de |
|--------------------------------------------------------------------------------------------------|-----------|
| dossier est en instruction, il n'expirera pas                                                    | nne v     |
| ésumé Demande Messagerie                                                                         | Sur       |

en construction 

en instruction 

terminé

Votre dossier est en cours d'instruction par l'administration. Vous ne pouve modifier.

Habituellement, les dossiers de cette démarche sont traités dans un délait jours.

Cette estimation est calculée automatiquement à partir des délais d'instruconstatés sur 90% des demandes qui ont été traitées lors des 30 derniers jodélai réel peut être différent, en fonction du type de démarche (par exempun appel à projet avec date de décision fixe).

Vous avez une question ? Utilisez la messagerie pour <u>contacter l'administra</u> <u>directement</u>.

Obtenir une attestation de dépôt de dossier 🖸

## cupérez l'attestation participation

Sur <u>démarches simplifiées</u>, une fois le dossier déposé, récupérez votre attestation.

#### <u>Actions pHARe à engager année 1</u>

- Adhérer au programme pHARe niveau 1
- Constituer une équipe ressource
- Dispenser le programme des 10h d'apprentissages

Campagne d'inscription des équipes programme

Confirmer la réalisation du programme des 10h d'apprentissages

Participer à la Journée Non au harcèlement du 10/11/2022

Participation au prix Non au harcèlement

Participation au prix Non au harcèlement

Participer au Safer Internet Day

Confirmer la participation au Safer Internet Day

# Confirme

La participation au pri démarches simplifiées d non-au-harcelement

Mon établissement E

Non

Oui

 $\sim$ 

 $\sim$ 

×

Établissement

ECOLE ELEMENTAIRE

Nombre d'adultes impli

Nombre d'élèves impliq

Attestation délivrée par

I as former at a sut a min f

pHARe.

### Validez votre participation et déposez l'attestation

- Rendez-vous sur <u>Arena</u>.
- Dans Enquêtes et Pilotage,
- cliquez sur Programme
- Dans le bandeau latéral gauche, cliquez sur
- Participation au prix Non harcèlement.

La participation au prix Non au harcèlement est obligatoire dans le cadre de la labellisation démarches simplifiées dont le lien vous sera communiqué ultérieurement. Plus d'information non-au-harcelement

### Mon établissement ECOLE ELEMENTAIRE PUBLIQUE EUGENE VARLIN II a participé au prix

Oui Non

#### Établissement

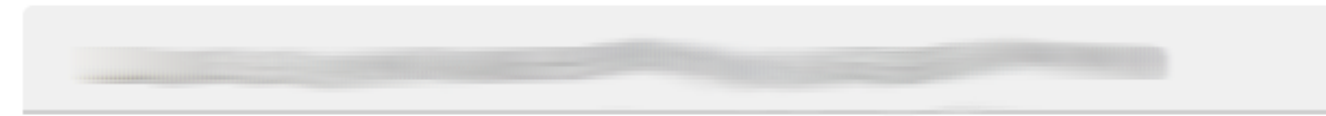

Attestation délivrée par la plateforme Démarches simplifiées

Nombre d'adultes impliqués

Nombre d'élèves impliqués

0

0

Ajouter des fichiers

Les formats autorisés sont les suivants : pdf La taille maximale autorisée par fichier est : 50Mo

Une fois l'attestation téléchargée, vous pourrez la retrouver dans le répertoire « documents

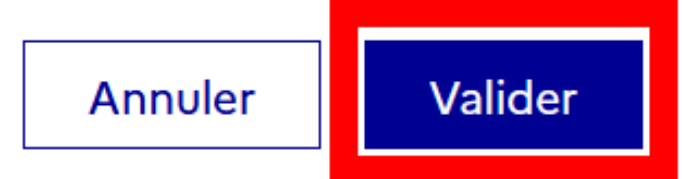

fichiers.

### Validez votre participation et déposez l'attestation

- Renseignez les champs et
- cliquez sur Ajouter des
- Sélectionnez votre attestation. Validez.